# ScanMaster M1/M2 Static Parcel DWS System

**Quick use manual** 

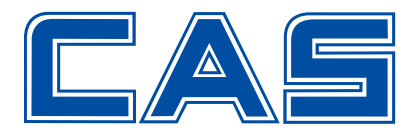

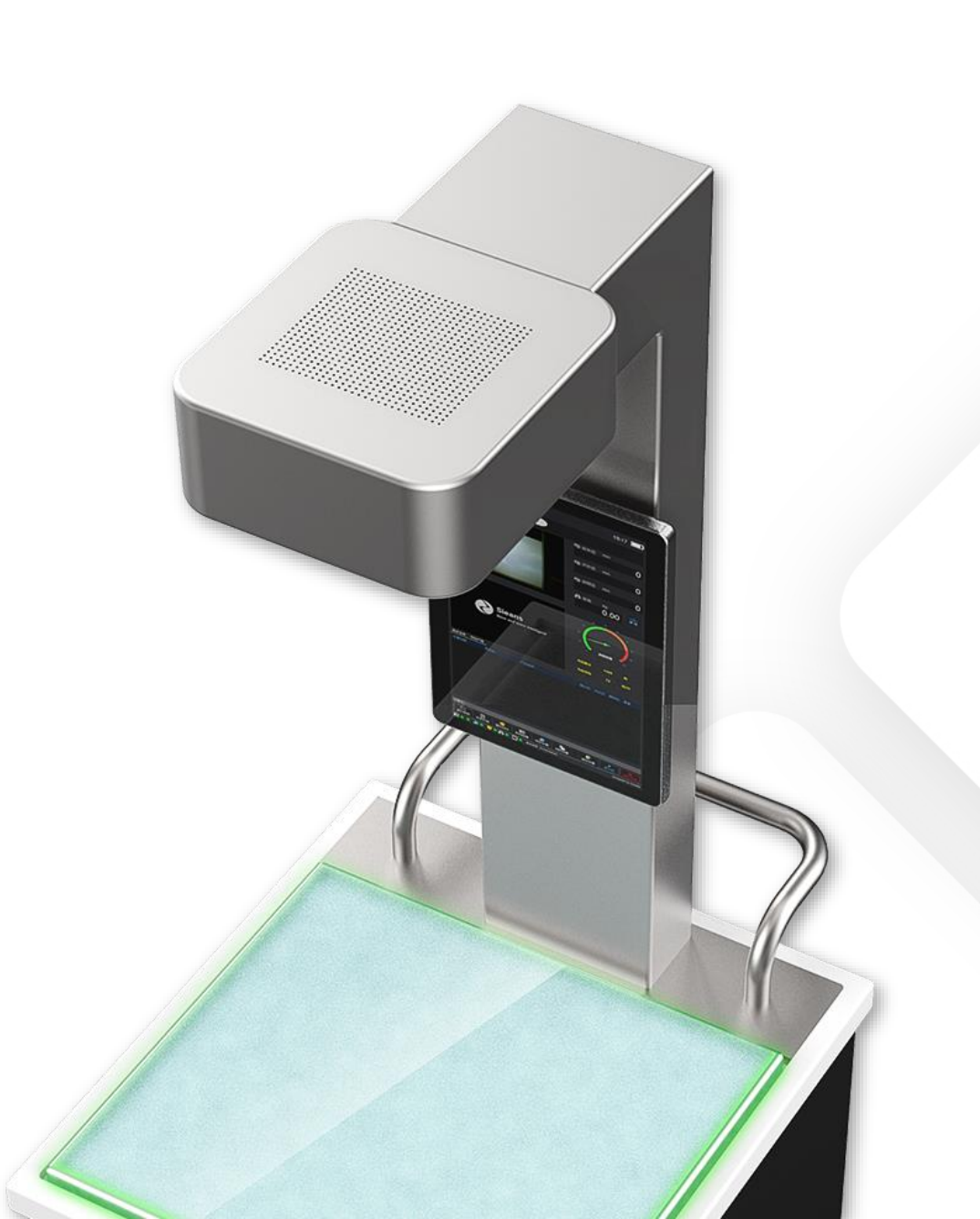

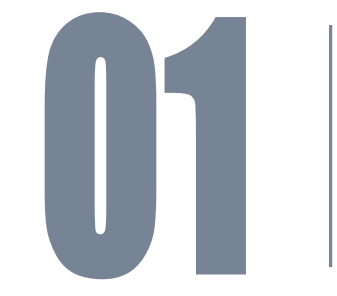

#### ScanMaster M1/M2

Introduction of Main Components

#### ScanMaster M1

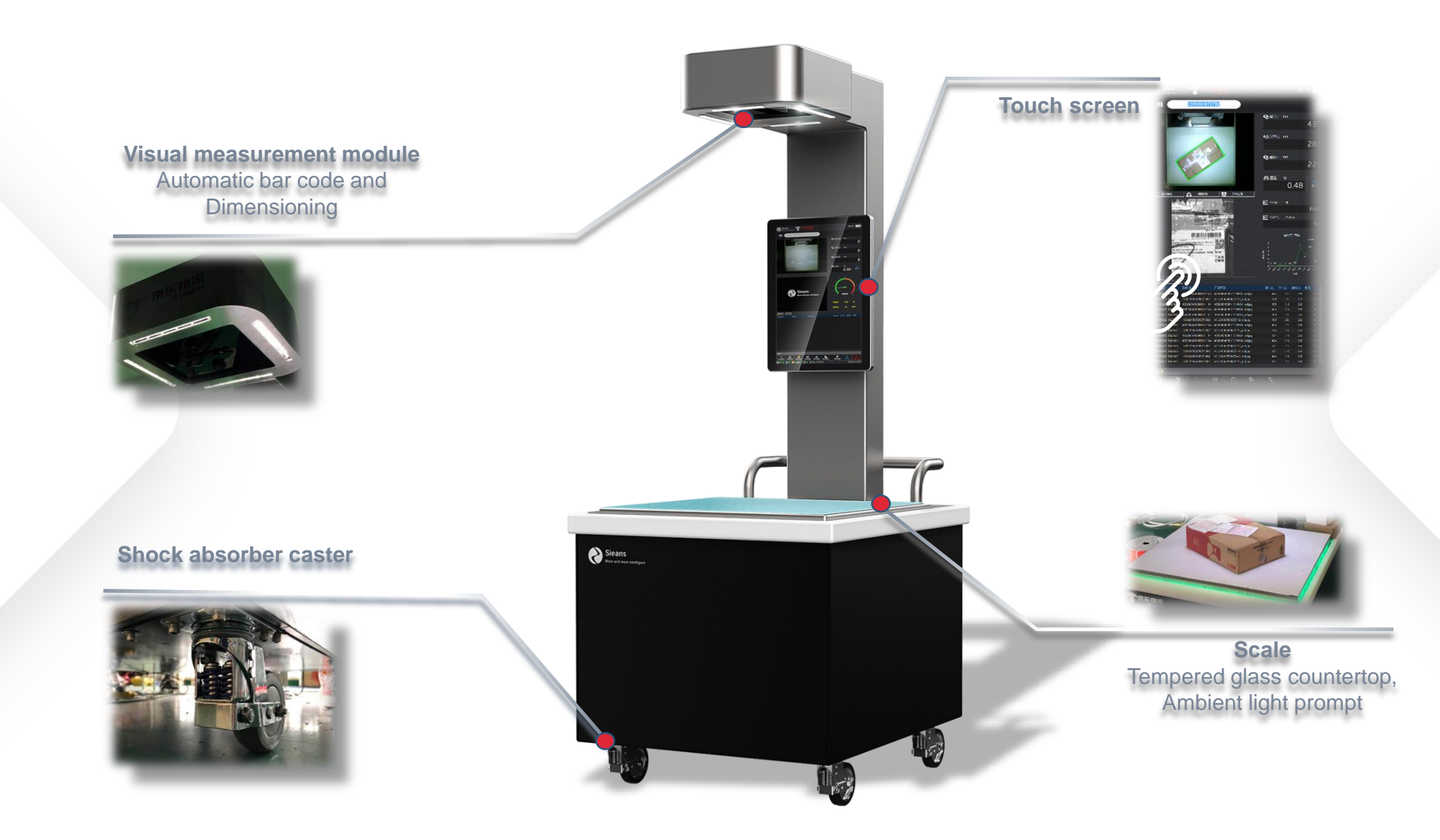

#### ScanMaster M2

Double visual measurement module Automatic bar code and Dimensioning

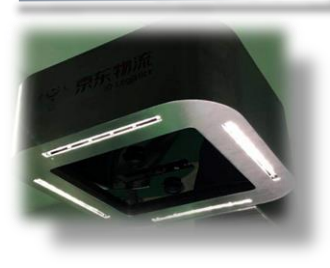

Scale Multi-section roller table for different sizes

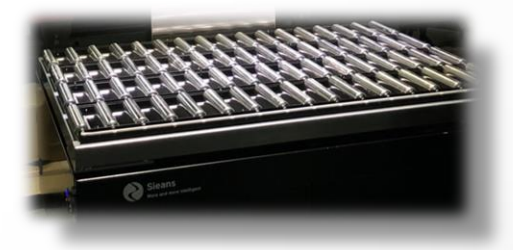

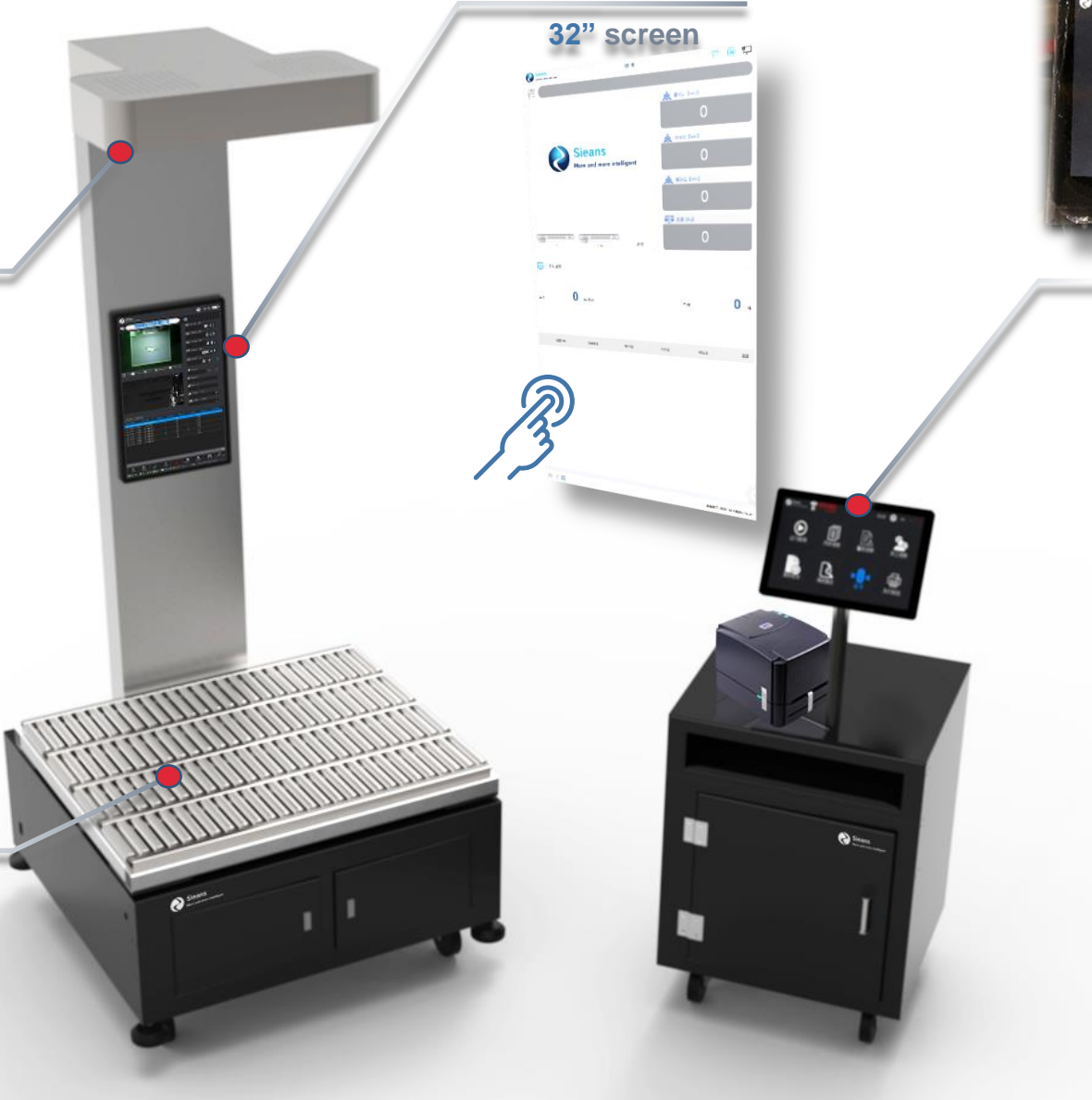

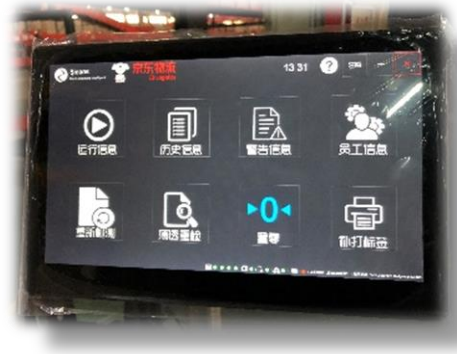

PAD Wireless control of ScanMaster M2

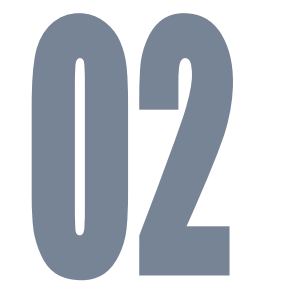

#### Quick Operations Wizard

- Open device
- Use equipment for measurement
- Shut down equipment
- Query historical data
- SOP

# **Open device (M1)**

Power switch

(Back of equipment)

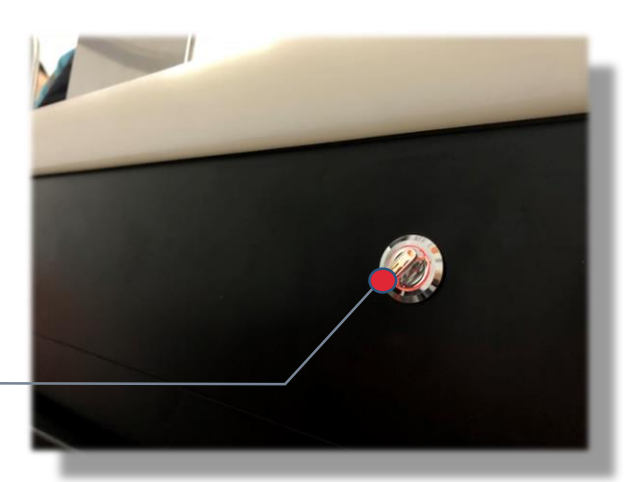

Boot button (Equipment front)

Step1: Rotate the power switch on the back of the equipment, and the switch knob shows red.

Step2: Click the boot button on the front of the device, and the blue button shows that the device is on.

# **Open device (M2)**

Main switch (Left side of device)

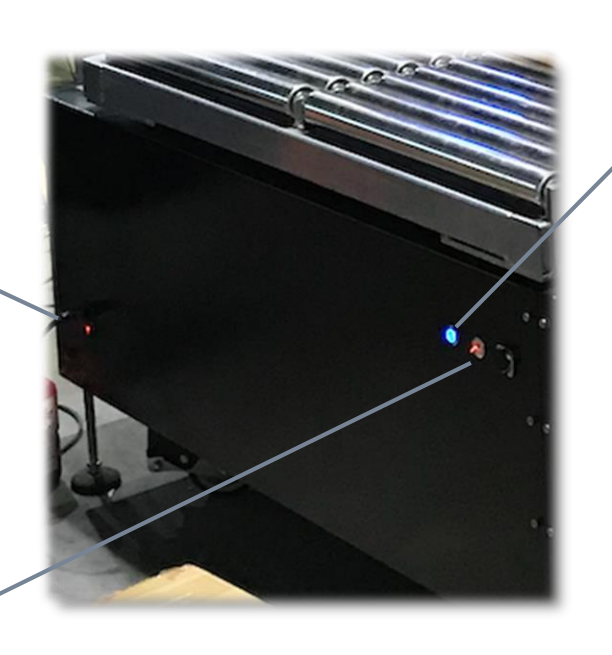

Boot button ( Left side of device )

Step1: Toggle the main power switch, the red light is on.

Power switch (Left side of device)

Step2: Rotate the power switch on the left side of the device, the switch knob lights up red.

Step3: Click the boot button on the left side of the device, and the button displays blue to indicate that the device is turned on.

### **Open the application**

#### Step: The program will start automatically, just wait.

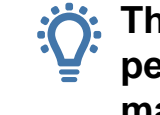

The first time the machine is turned off after a period of time, please wait 5 minutes for the machine to warm up.

# **User** login

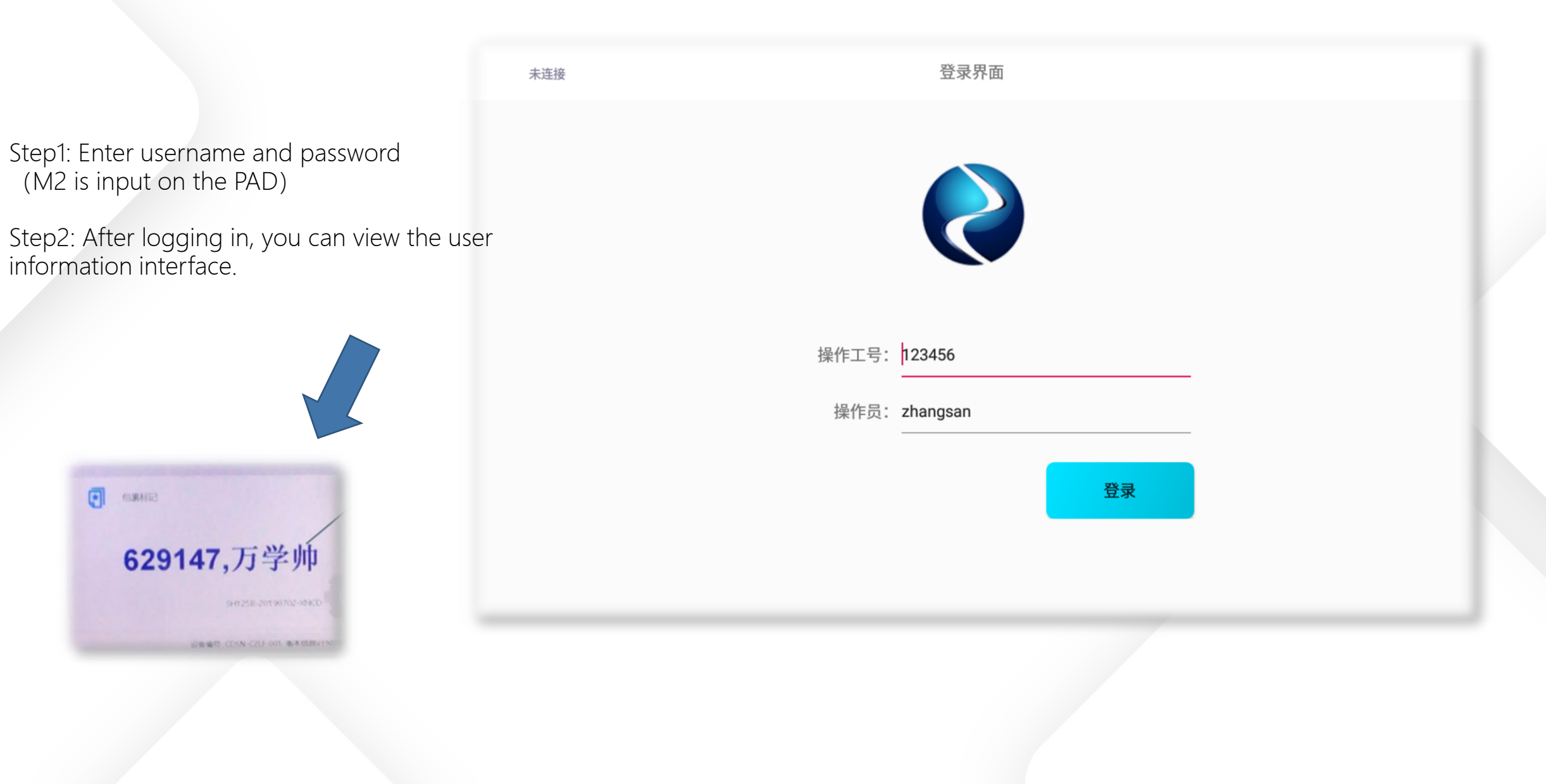

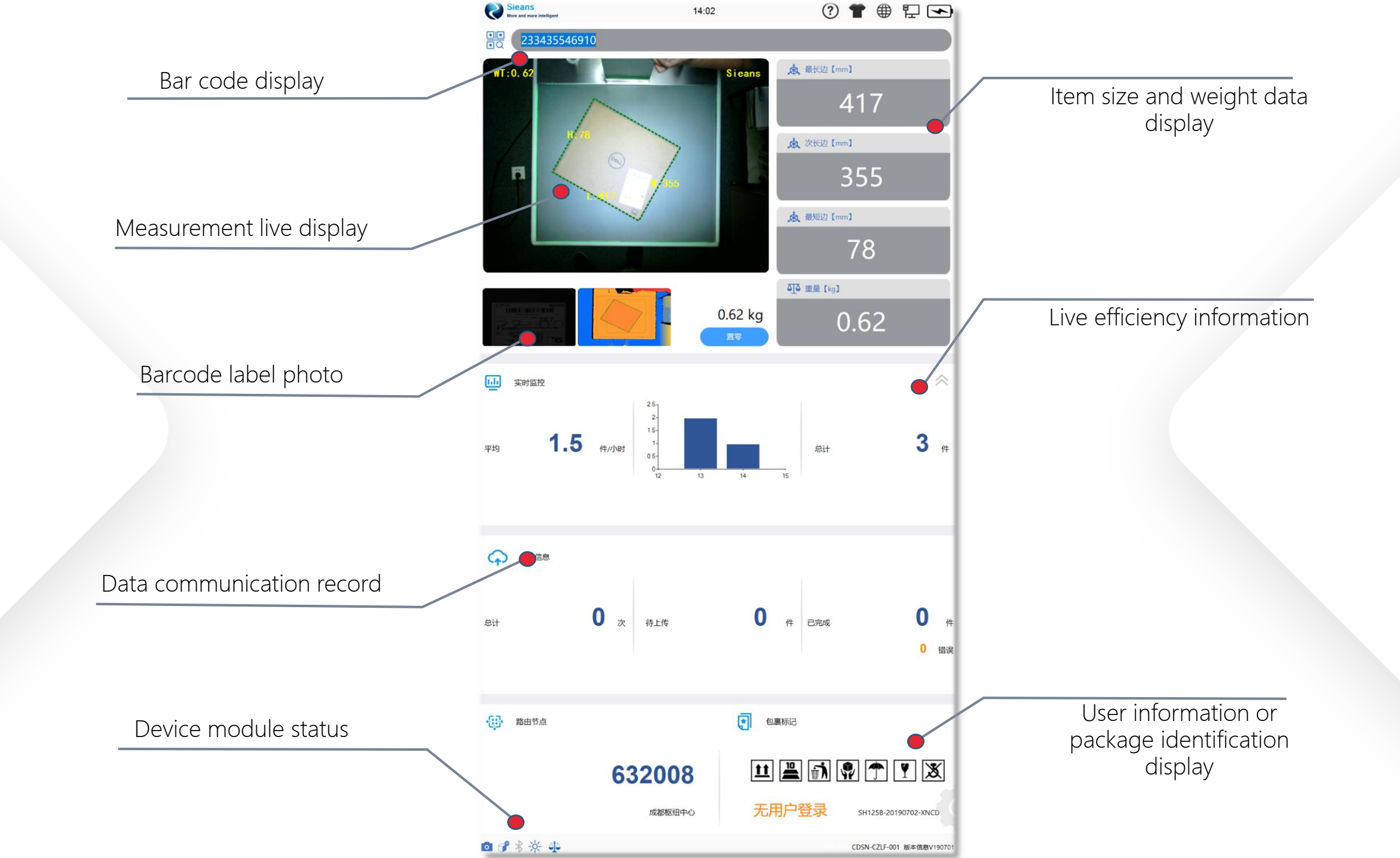

### Homepage button

?

Light/dark theme replacement.

Help documentation, and remote technical support.

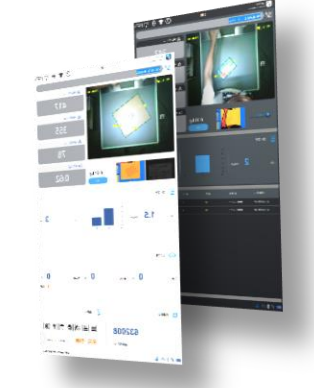

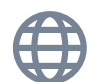

Simplified Chinese/Traditional Chinese/English Language Switching.

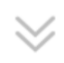

Real-time monitoring interface / nearly 20 acquisition data interface switching

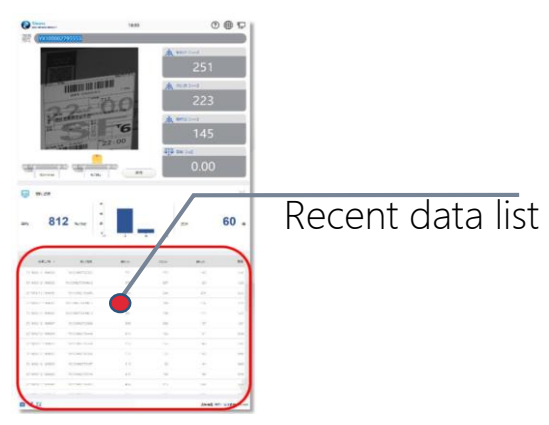

# Homepage button

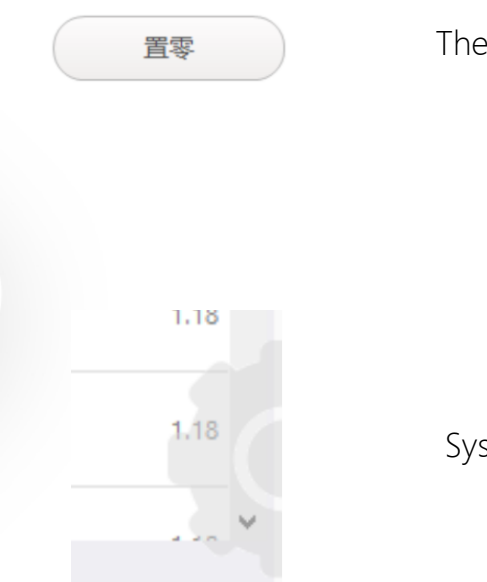

The weight is forced to zero.

System settings button.

# System shutdown

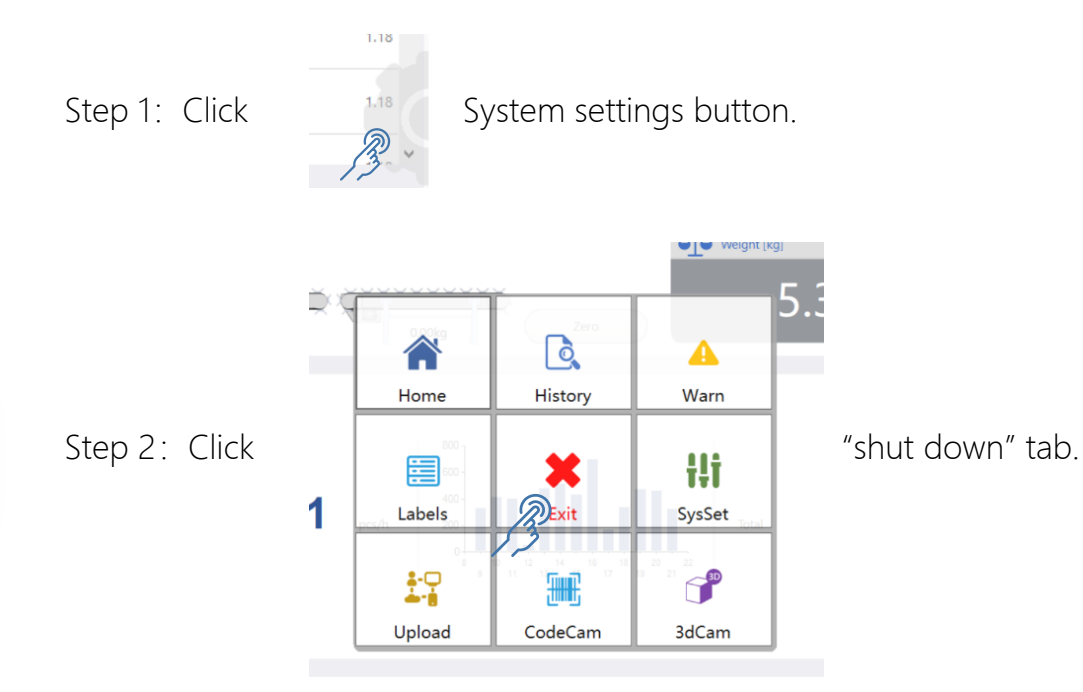

Step 3: Click

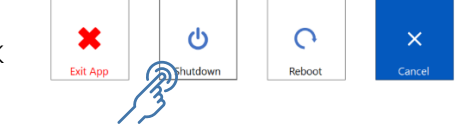

"Turn off" tab.Wait for the main swich to turn off.

after the display is completely turned off

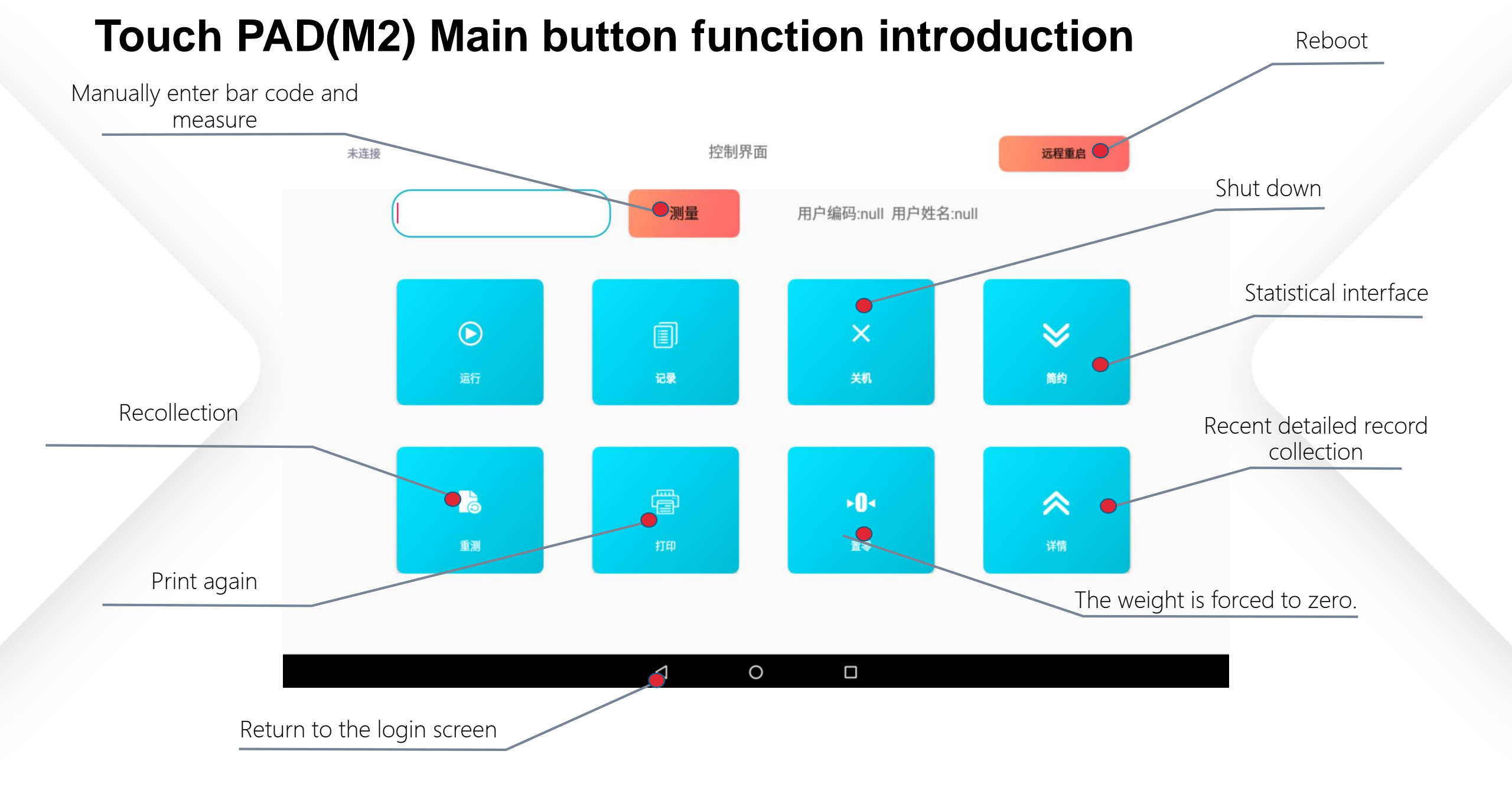

#### **Precautions before measurement**

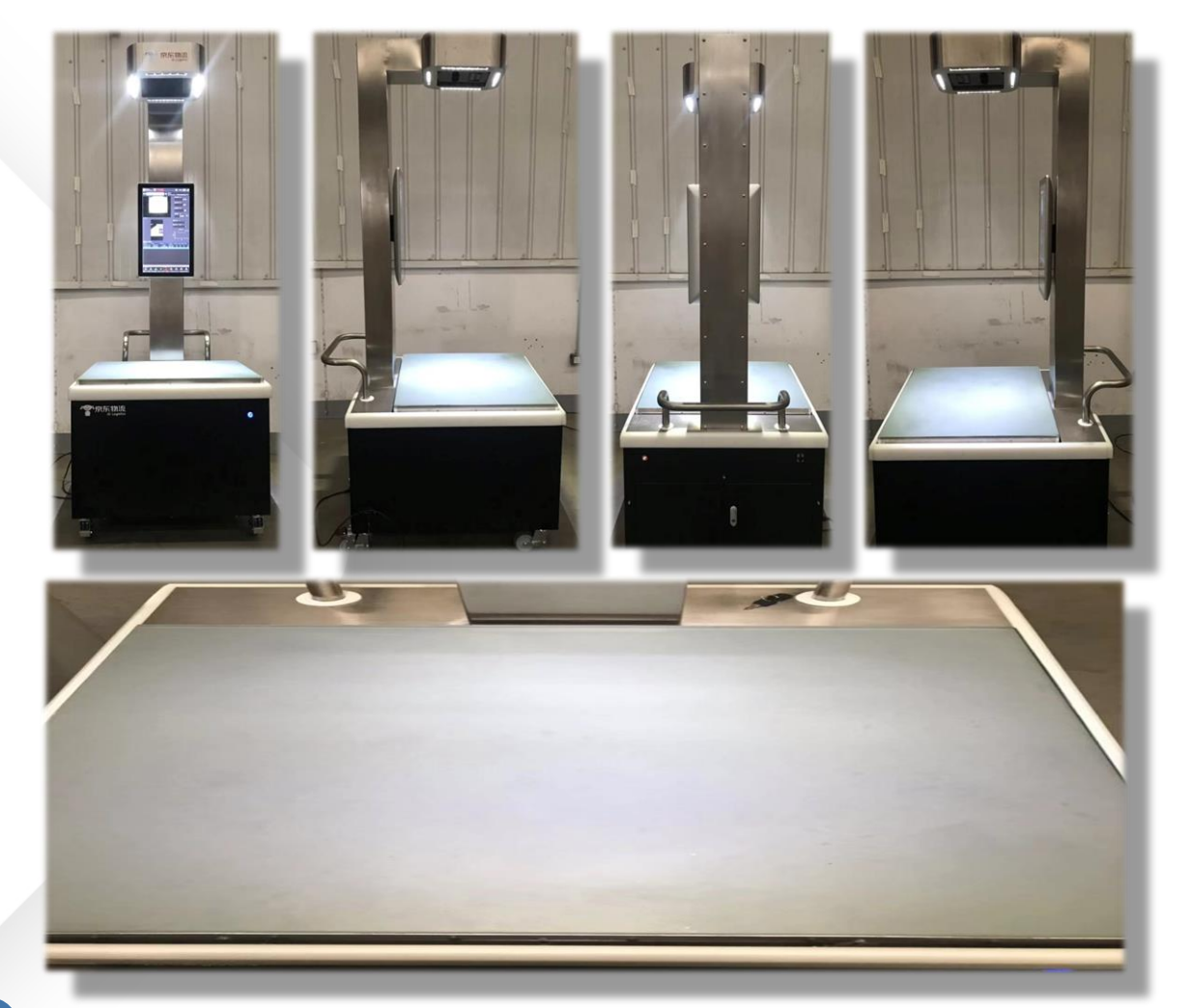

- 1. There is nothing on the measuring table and nothing around it touches the measuring table
- 2. Make sure your glass countertops are clean
- 3. The status prompt lights at the bottom of the software are all green

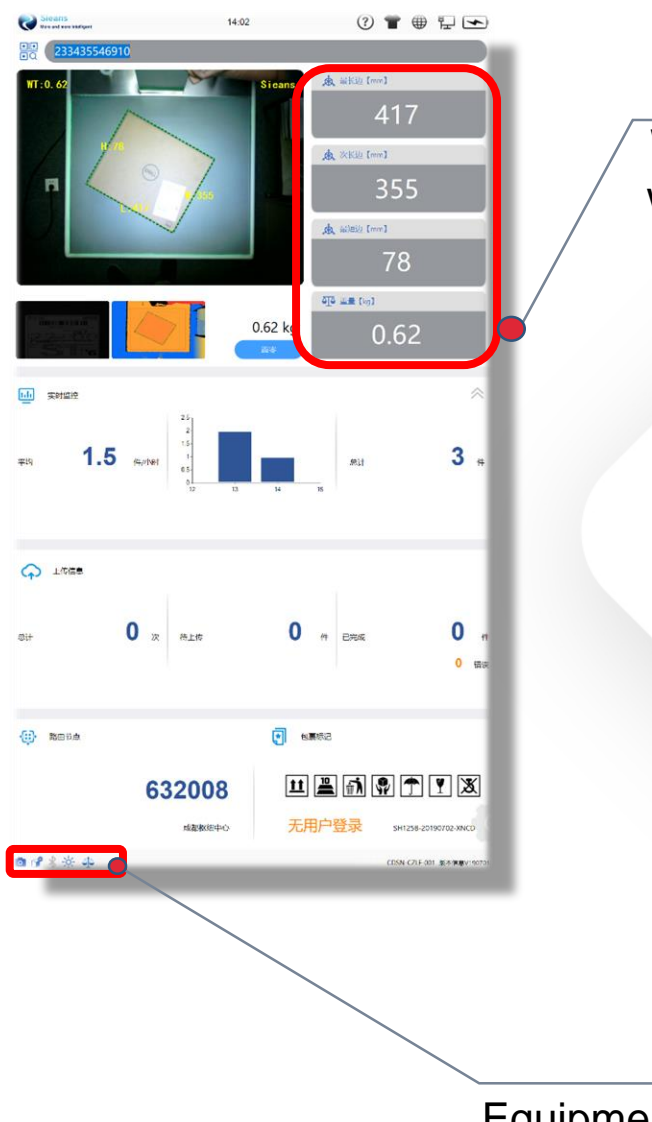

置零

When the no-load weight is not zero, you can click the zero button

Equipment self-test status display

# Measurement method 1 (M1)

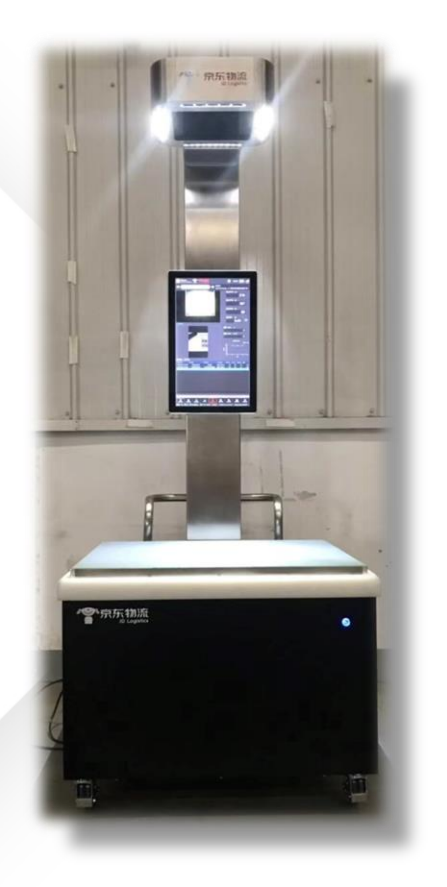

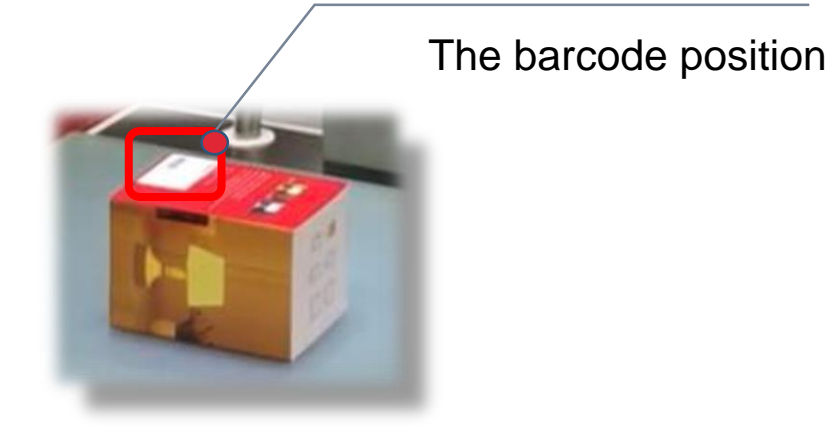

The barcode of the package is placed face up on the measuring table

Quickly move your hands away from the measuring table (Measurement delay is optional)

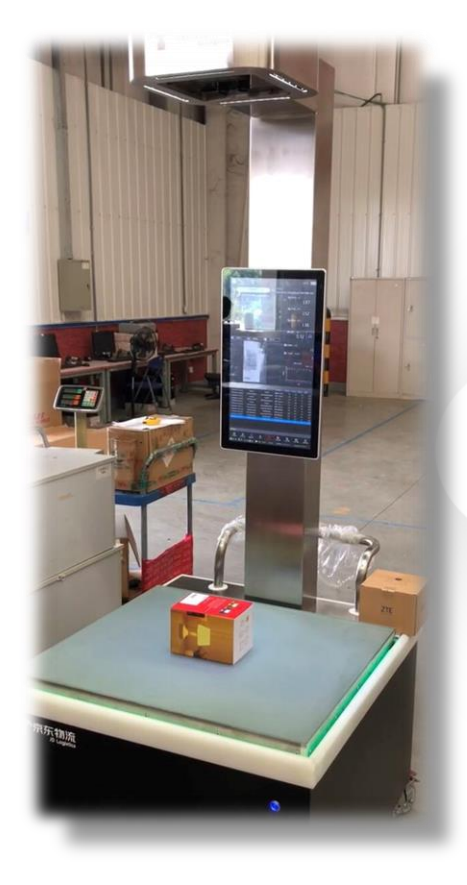

The green ambient light around the table indicates that the measurement is over.

# Measurement method 2 (M1)

Step1: Hold the item in your hand with the barcode facing up.

Step2: After the barcode identification is successful, the blue prompt light will be on, and then the goods will be placed on the test table.

Step3: Take the package away when the green ambient light is on.

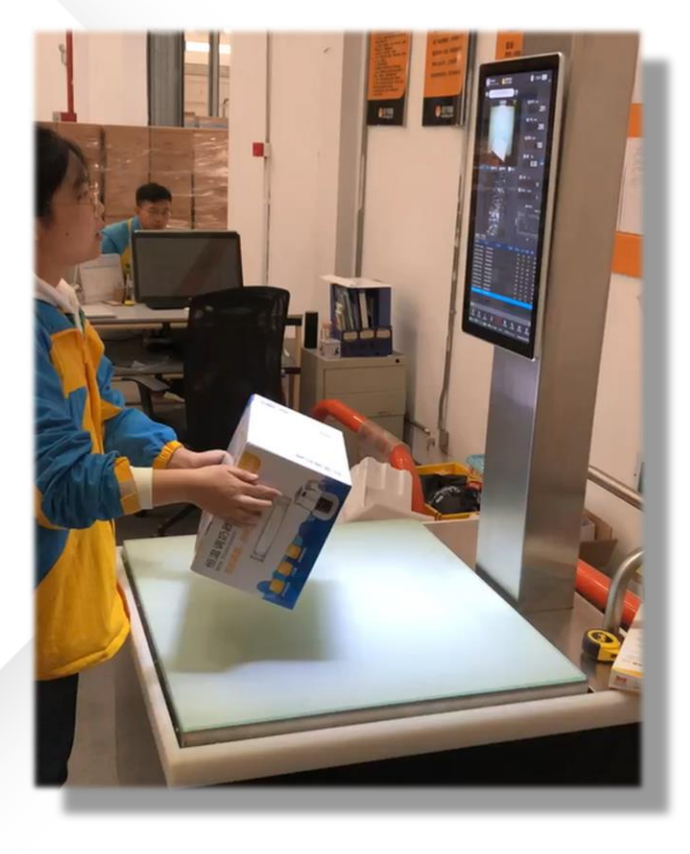

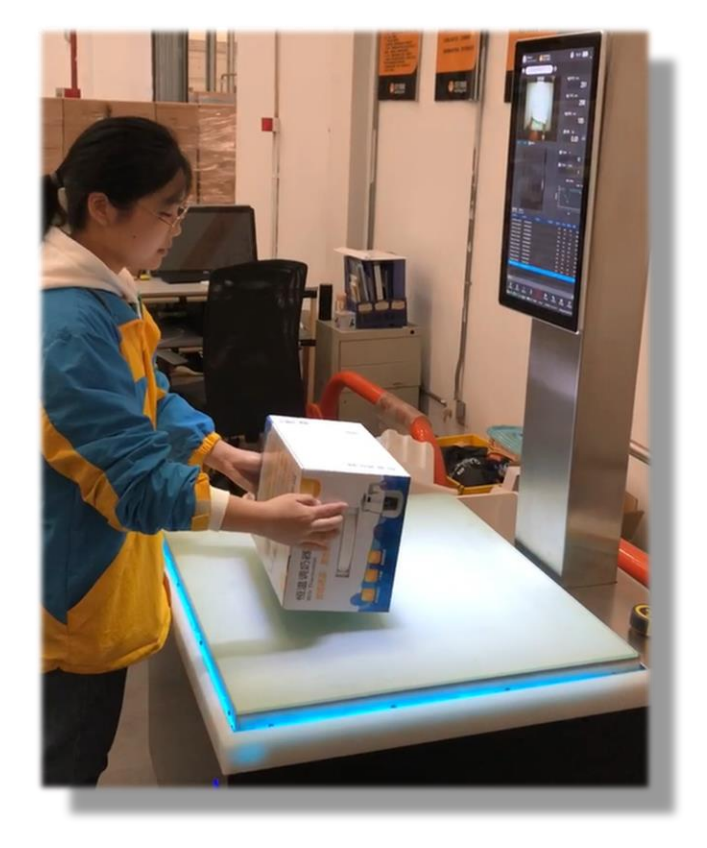

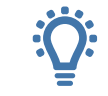

The green prompt light indicates that the measurement is completed.

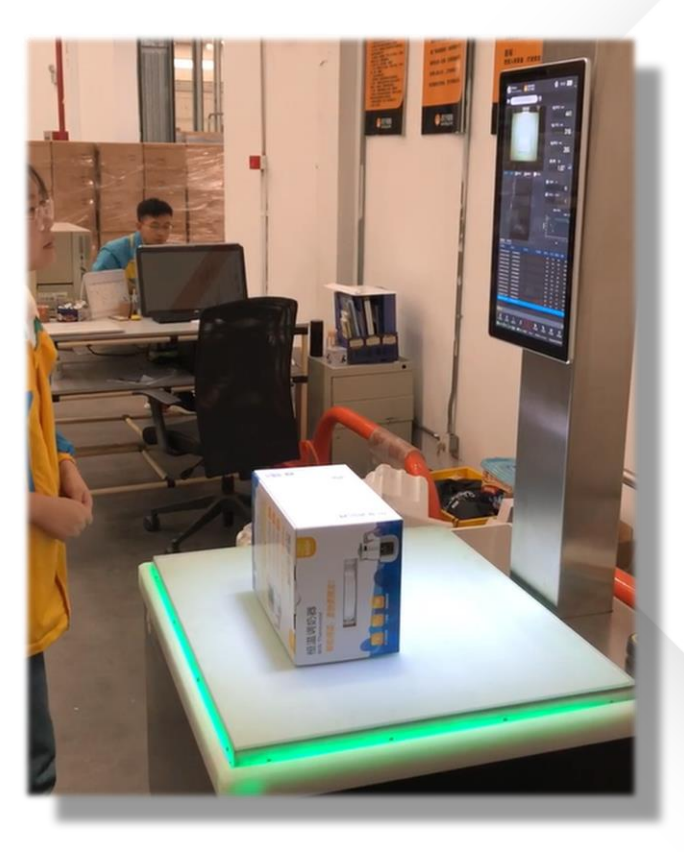

# Measurement method 1 (M2)

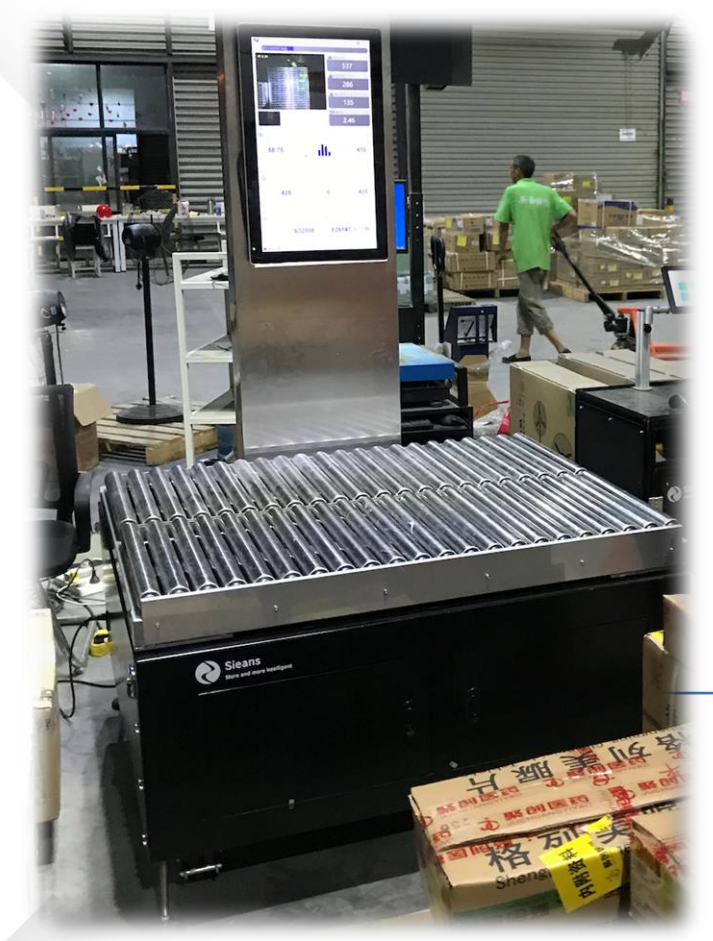

The barcode position

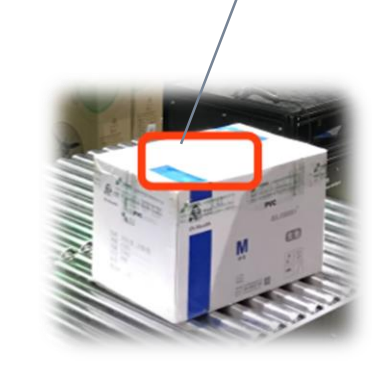

The barcode of the package is placed face up on the measuring table

Quickly move your hands away from the measuring table (Measurement delay is optional)

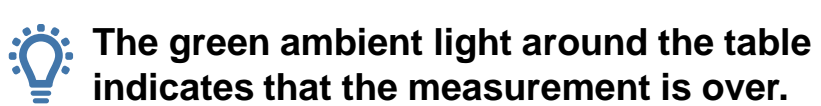

# Measurement method 2 (M2)

Step1: Hold the item in your hand with the barcode facing up.

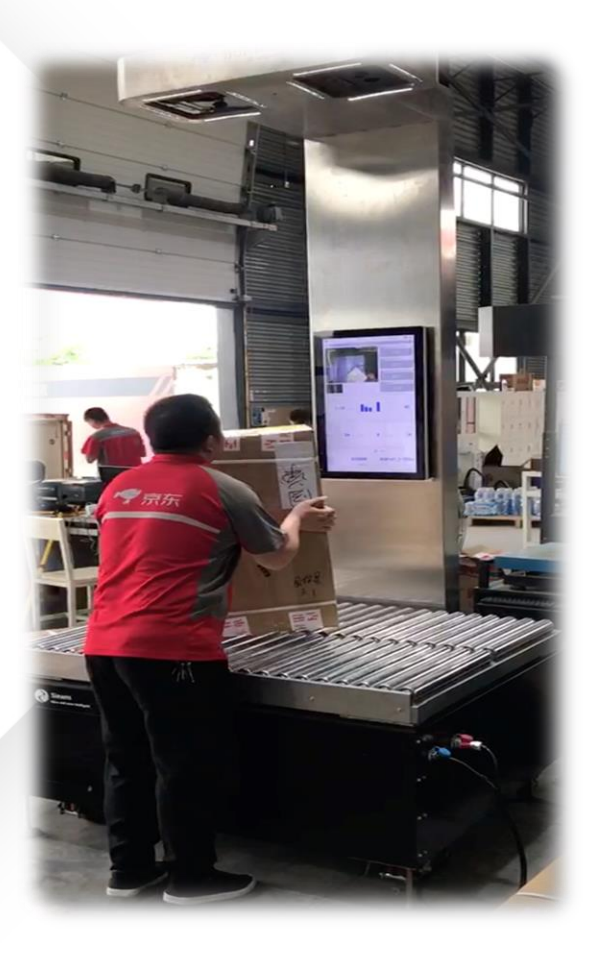

Step2: After the barcode identification is successful, the blue prompt light will be on, and then the goods will be placed on the test table.

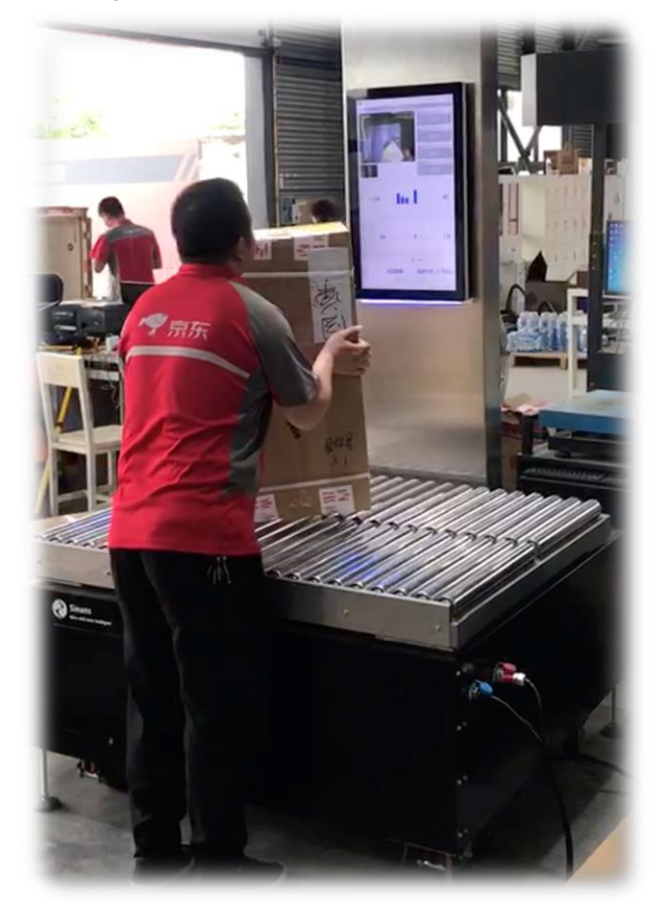

Step3: Take the package away when the green ambient light is on.

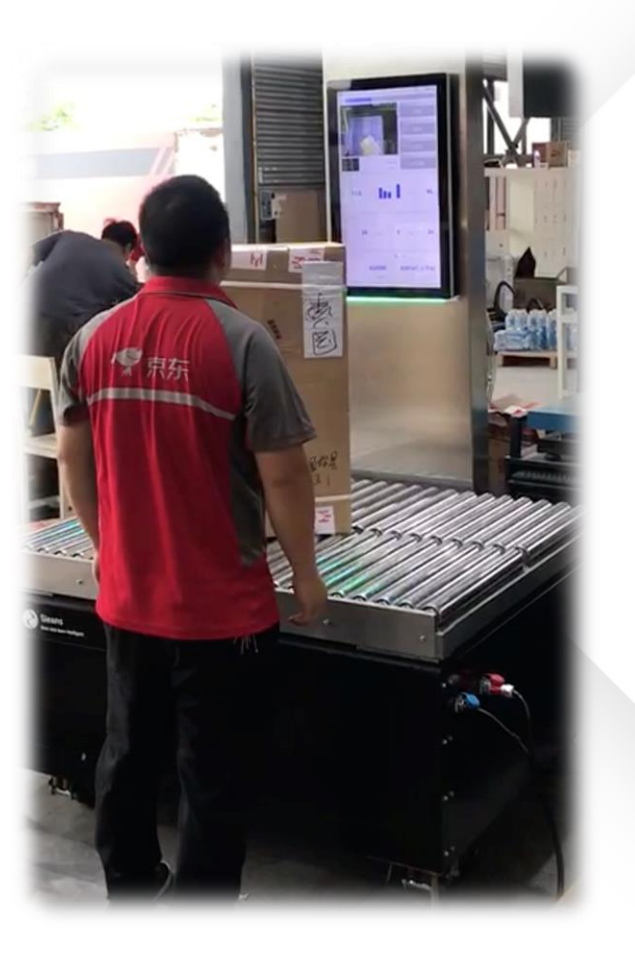

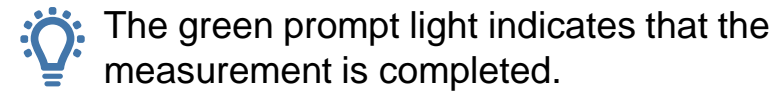

### Data query and export

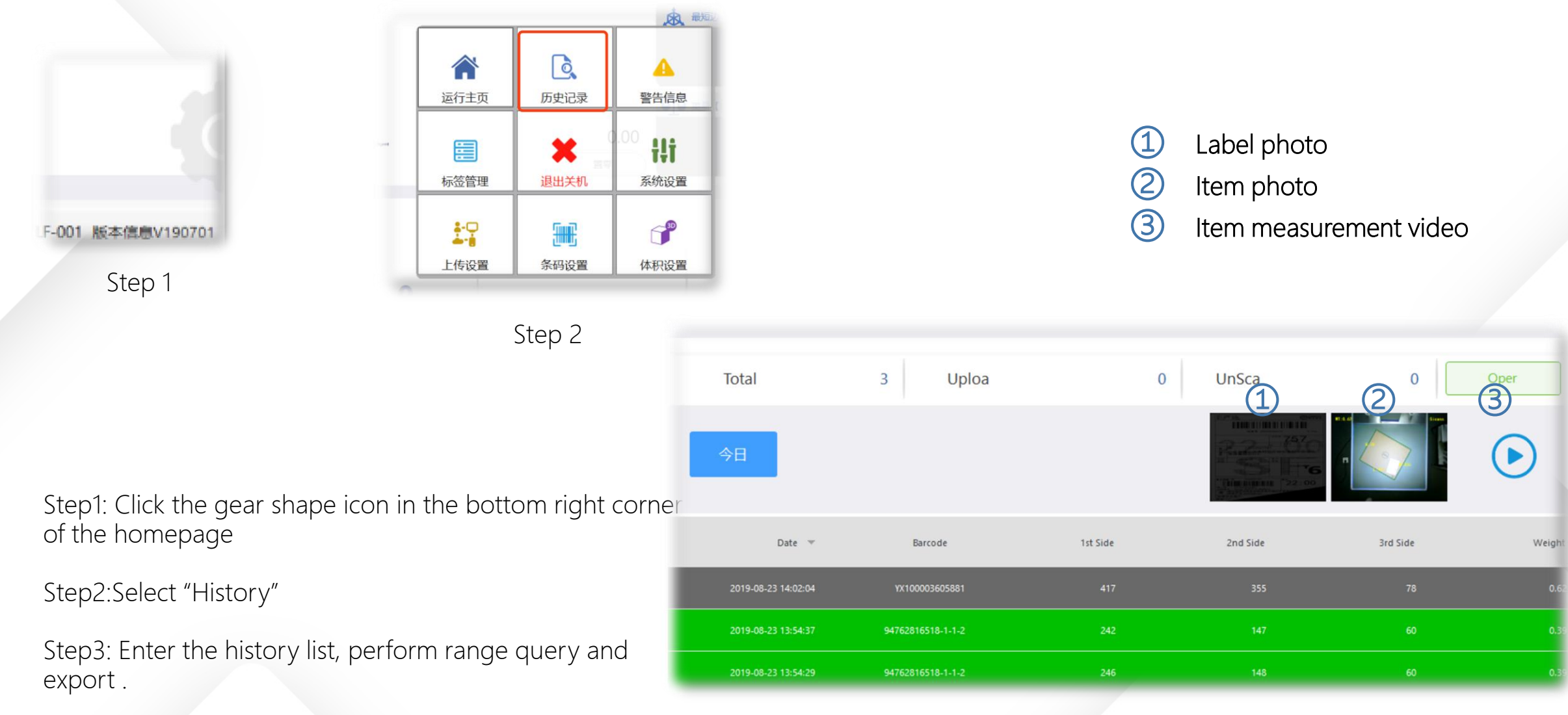

Step 3

#### Item measurement video interface

You can click the video play button after selecting the record, and the UI will display the video when the package was measured.

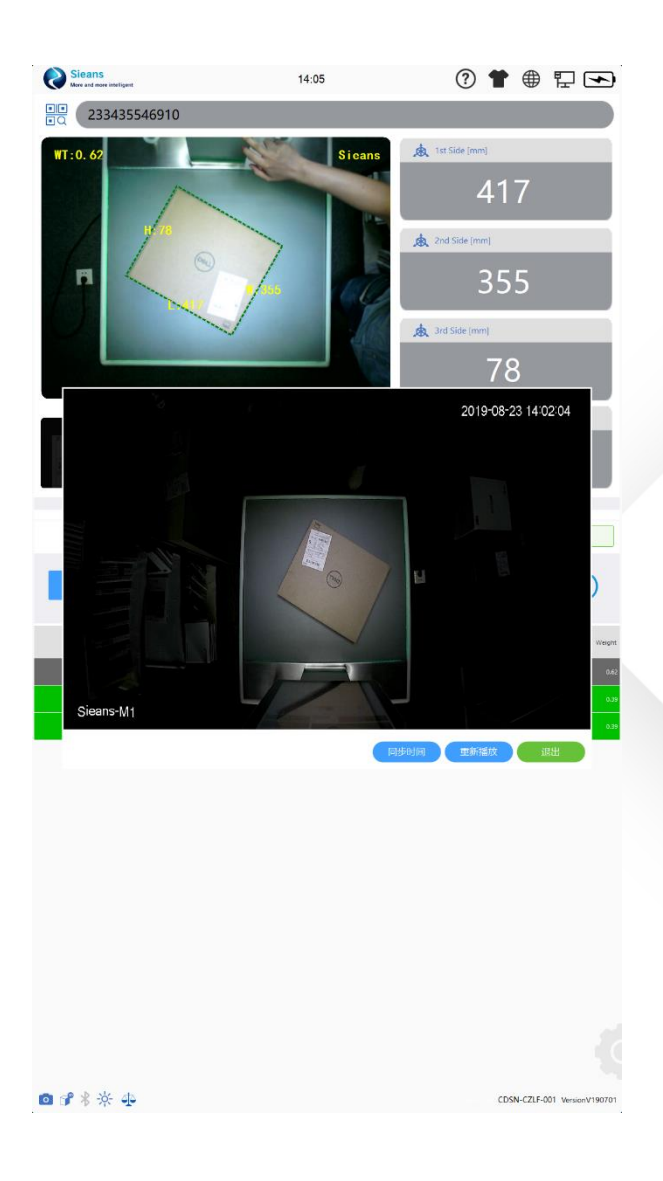

# SOP

Measurement help guide

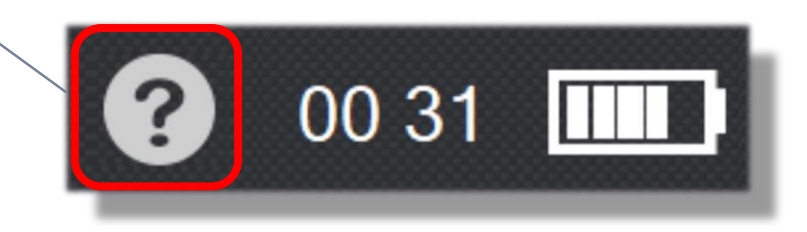

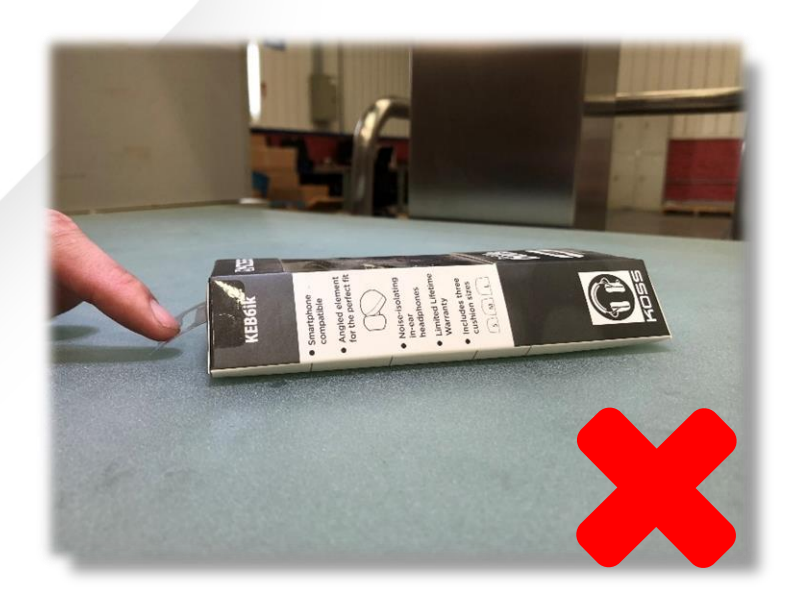

Pay attention to the prominent part of the package

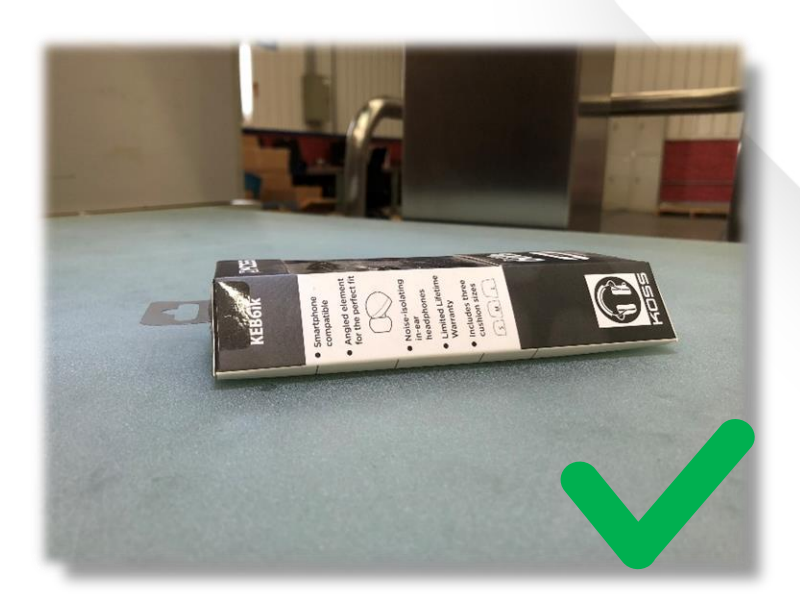

SOP

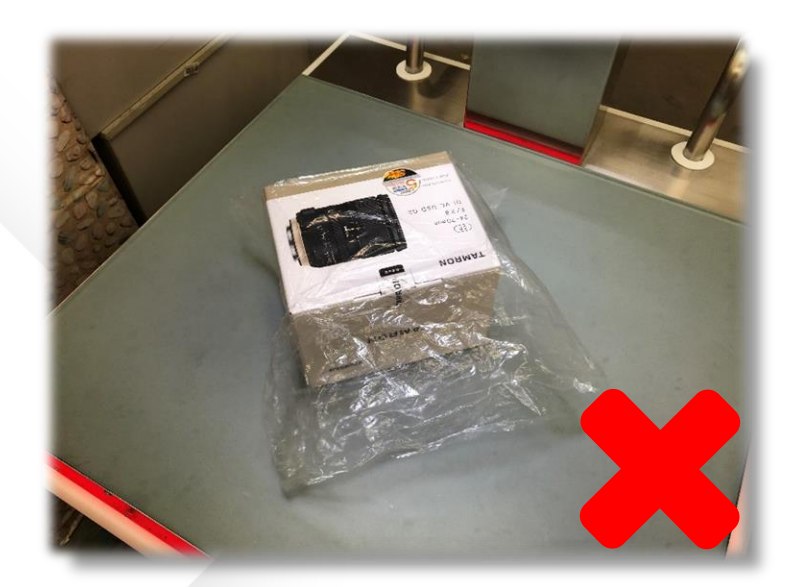

Try to remove the outer transparent packaging bag, if you can not remove as far as possible to fold measurable .

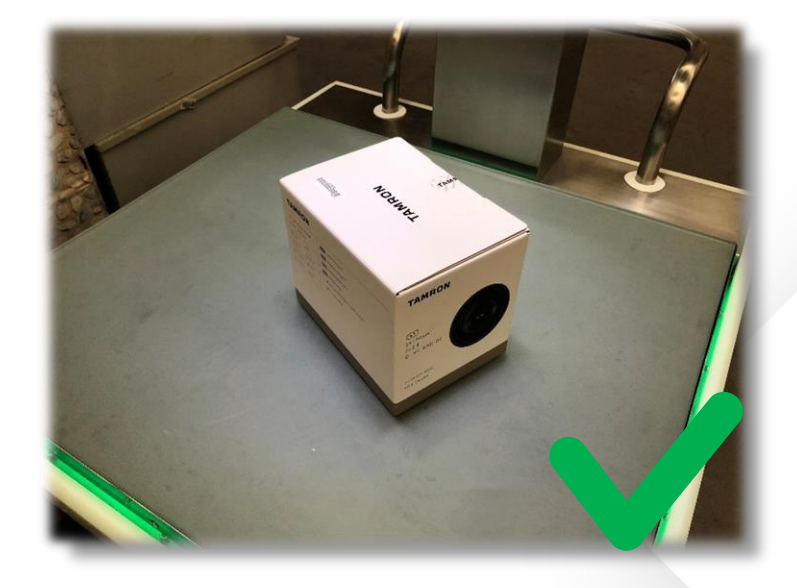

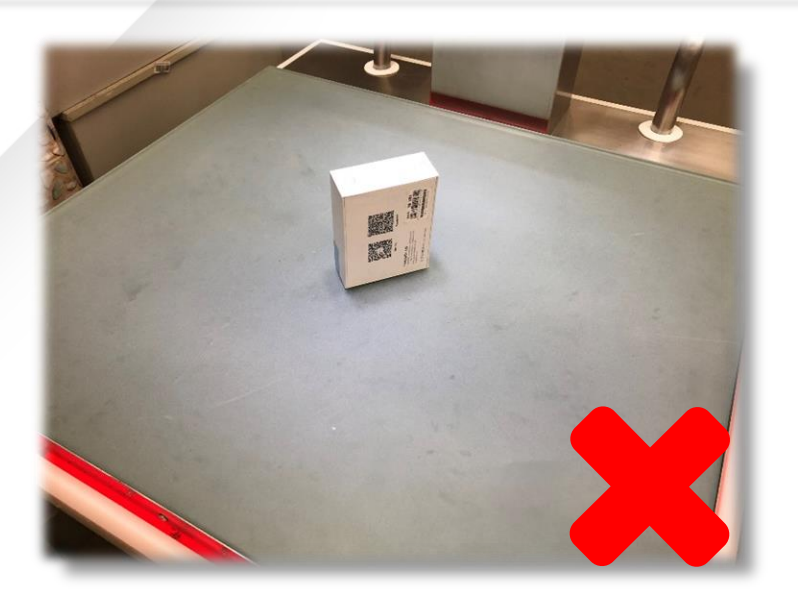

If you can do it horizontally, don't do it vertically.

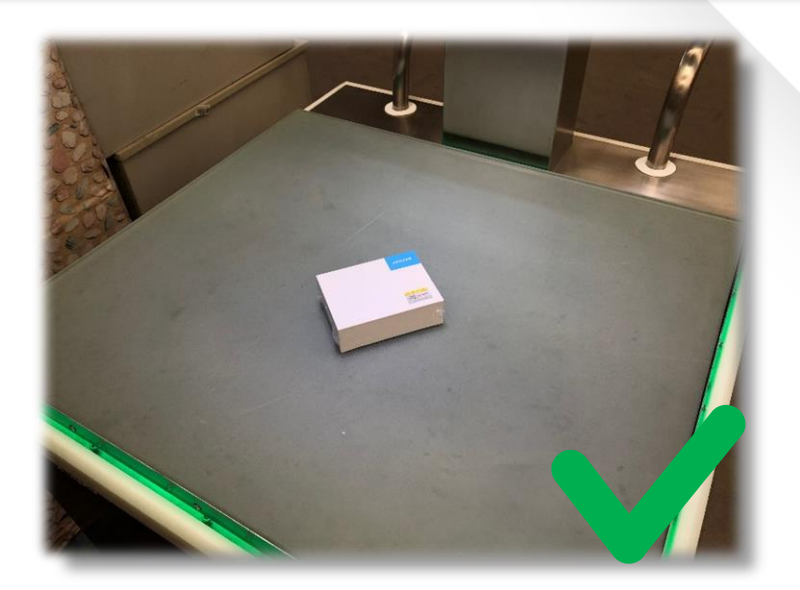

SOP

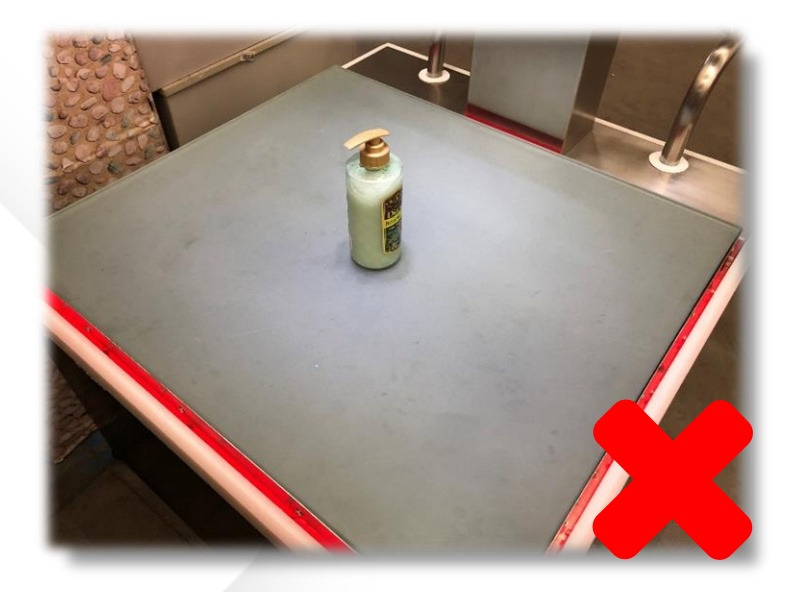

Bottled products should be placed horizontally first; It is best to use measurement method 2 in order to avoid goods rolling and unable to scan the bar code

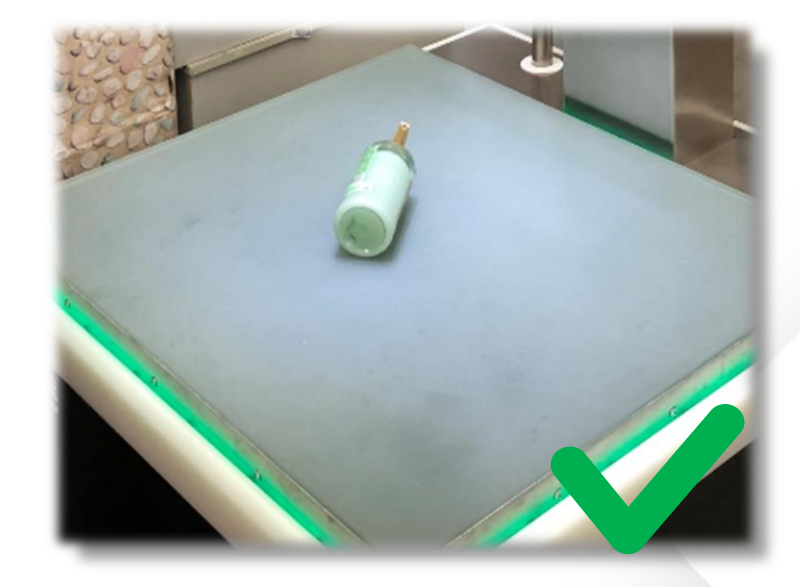

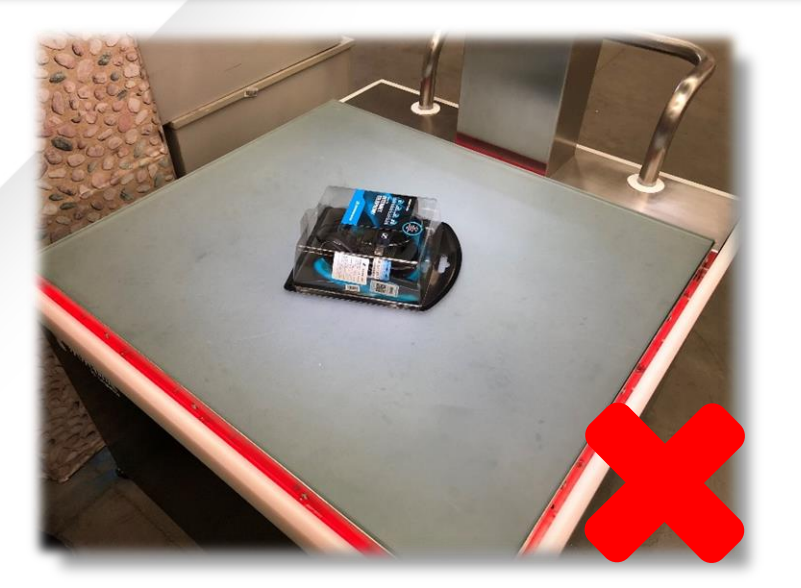

Such goods can be turned upside down

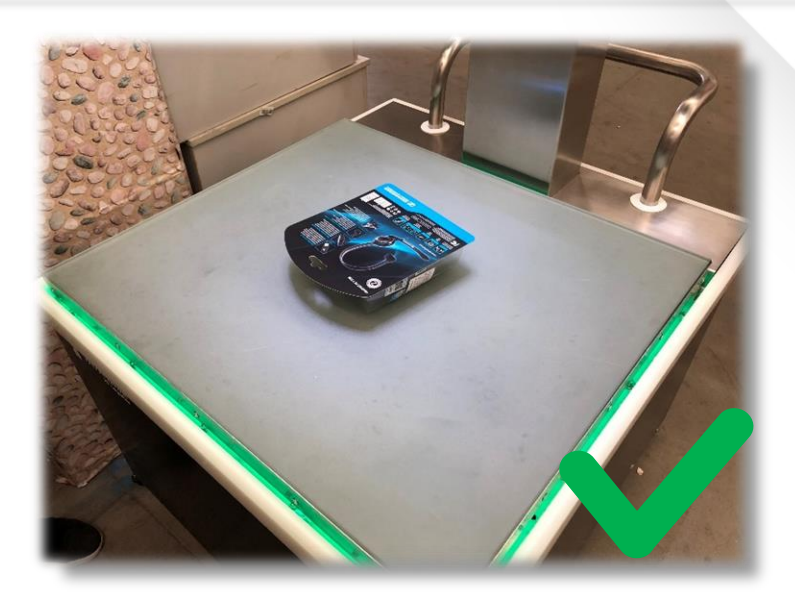

### **Precautions**

#### Weigh:

- Do not make the scale subject to excessive impact, which may easily lead to sensor damage
- Avoid use where temperature changes occur
- Do not use in environments with vibrations
- Away from electromagnetic interference
- Weighing object shall not be greater than 60kg (full range)

Dimensioning :

- Place the measured object as close to the center of the table as possible
- Avoid the swaying of the measured object in the detection process, and choose the easy and stable way to put it
- Avoid direct sunlight
- The overall size of the object to be measured shall not exceed 600\*600(mm).

Scan Barcode:

- The area with bar code should not be close to the edge of the test table, the edge of the table is easy to lead to incomplete identification
- Avoid direct sunlight which may cause the surface of some materials to reflect light
- Barcodes below 8mils cannot be automatically identified Battery:
- Low battery warning prompt timely charging, to avoid battery damage caused by complete battery feed

Shutdown:

Shut down the equipment must first shut down the computer and then turn off the power behind the total, direct power off easy to cause file damage

#### SHANGHAI CAS ELECTRONICS CO, LTD.

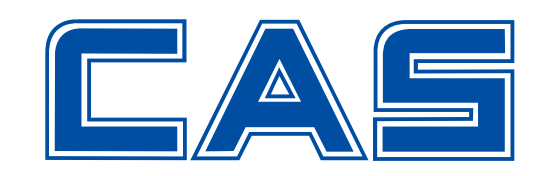